## WiFi Printing

To access WiFi Printing enter your username and password: https://webprint.ccny.cuny.edu

| _        |             | P          |   |
|----------|-------------|------------|---|
| Pap      | erCut       | <b>I</b> G |   |
| Username | username000 |            |   |
| Password | •••••       |            |   |
| Language | English     | \$         |   |
|          |             | Lo         | g |

Please note that all WiFi Printing documents must now be in PDF format.

Pick up all jobs in the TECH Center NAC 1/301

Office of Information Technology servicedesk@ccny.cuny.edu

Fall 2016

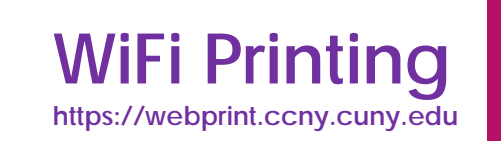

| PaperCut NG          | After login check in Summary<br>to see if your user name is<br>correct. |                             |                                                              |
|----------------------|-------------------------------------------------------------------------|-----------------------------|--------------------------------------------------------------|
| <b>6</b>             | Summary                                                                 |                             | You can see your printing<br>history and the balance of your |
| Summary              | Username                                                                | student000 ( student user ) | account.                                                     |
| Transaction History  | Balance                                                                 | 953                         | Click 'Web Print' to continue.                               |
| Recent Print Jobs    | Total print jobs                                                        | 54                          |                                                              |
| Jobs Pending Release | Total pages                                                             | 65                          |                                                              |
| Web Print            |                                                                         |                             |                                                              |
| Log Out              | Activity                                                                |                             |                                                              |

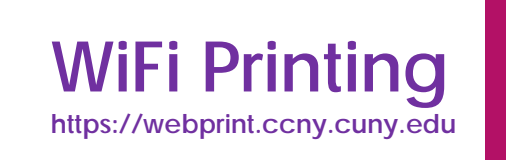

| 2 | PaperCutNG                                                   |                     |                                                                                                    |         |               |       |      |        | In 'Web Print': |
|---|--------------------------------------------------------------|---------------------|----------------------------------------------------------------------------------------------------|---------|---------------|-------|------|--------|-----------------|
|   |                                                              | We                  | eb Print                                                                                                    |         |               |       |      |        | continue.       |
|   | Summary<br>Rates<br>Transaction History<br>Recent Print Jobs | Wel<br>use<br>click | Web Print is a service to enable printing for laptop, wireless and unauthenticated users without the need to install print drivers. To upload a document for printing, click Submit a Job below. |         |               |       |      |        |                 |
|   | Jobs Pending Release                                         |                     | Submit Time                                                                                                    | Printer | Document Name | Pages | Cost | Status |                 |
|   | Web Print<br>Log Out                                         | No                  | active jobs                                                                                                    |         |               |       |      |        |                 |

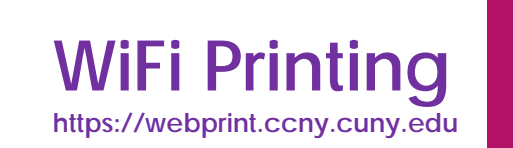

| 3 PaperCutNG                                                                                                    | In 'Web Print': 'Options'                                                               |
|----------------------------------------------------------------------------------------------------|-----------------------------------------------------------------------------------------|
| Web Print     Summary     Rates     Transaction History     Recent Print Jobs     Jobs Pending Release     Web Print     Log Out         * 1. Printer Selection         * 1. Printer Selection | Check number of copies you<br>want to print<br>Click 'Upload Documents' to<br>continue. |

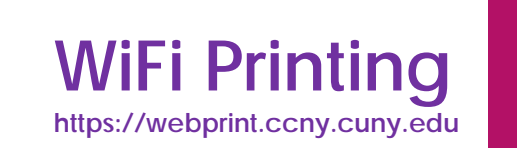

| 4 | PaperCutNG                                                        |                                                                                                    | In 'Web Print': 'Upload'                |
|---|-------------------------------------------------------------------|----------------------------------------------------------------------------------------------------|-----------------------------------------|
|   |                                                                   | Web Print                                                                                                    | Drag and drop your . <u>PDF</u>         |
|   | Summary<br>Rates<br>Transaction History                           | 1. Printer 2. Options 3. Uploed                                                                                                    | formatted document into the upload box. |
|   | Recent Print Jobs<br>Jobs Pending Release<br>Web Print<br>Log Out | Select documents to upload and print                                                                                                    |                                         |
|   |                                                                   | Application / File Type File Extension(s)   PDF pdf   Picture Files pmp, alb, gir, jir, jpe, jpeg, jpg, png, tir, tilf   « 2. Print Options Upload & Complete * |                                         |

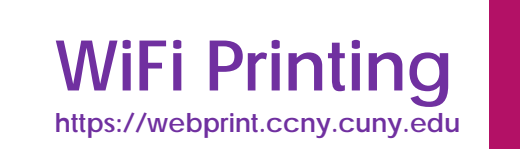

| 5 | PaperCutNG                                                                           |                                                                                                    | In 'Web Print': 'Upload'                       |
|---|--------------------------------------------------------------------------------------|----------------------------------------------------------------------------------------------------|------------------------------------------------|
|   |                                                                                      | Web Print                                                                                                    | After you have uploaded your file              |
|   | Summary<br>Rates<br>Transaction History<br>Recent Print Jobs<br>Jobs Pending Release | Select documents to upload and print 1. Printer 2. Options 3. Upload                                             | Click 'Upload & Complete' in menu to continue. |
|   | Web Print<br>Log Out                                                                 | M test.pdf<br>M test.pdf<br>11.6 KiB<br>remove<br>Upload from computer<br>The following file types are allowed:  |                                                |
|   |                                                                                      | Application / File SystemsFile Extension(s)PDFpdfPicture Filesbmp, dib, gif, jif, jpe, jpeg, jpg, png, tif, tiff |                                                |
|   |                                                                                      | « 2. Print Options  Upload & Complete »                                                                          |                                                |

# WiFi Printing

https://webprint.ccny.cuny.edu

## PaperCutNG 6 In 'Web Print': Check if upload is complete and file is correct. Web Print Click 'Jobs Pending Release' in menu to continue. Summary Web Print is a service to enable printing for laptop, wireless and unauthenticated Rates users without the need to install print drivers. To upload a document for printing, click Submit a Job below. Transaction History **Recent Print Jobs** Submit a Job » Jobs Pending Release Submit Time Printer Document Name Pages Cost Status Web Print Aug 19, 2016 10:42:33 AM papercutp\wifiprinter M test.pdf Submitting Log Out

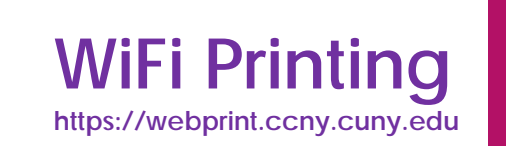

| $\bigcirc$ | PaperCutNG                              |                          |                                                                         |                       |            |                                            |       |             |                                                 | In 'Jobs Pending Release':<br>under 'Action' |
|------------|-----------------------------------------|--------------------------|-------------------------------------------------------------------------|-----------------------|------------|--------------------------------------------|-------|-------------|-------------------------------------------------|----------------------------------------------|
|            | Summary<br>Rates<br>Transaction History | JC<br>1 ja<br>You<br>Ref | bbs Pending Release<br>b pending release with cost 1<br>ir balance: 953 |                       |            | ✓ Auto refresh (50) Refresh Now [cancel]'. |       |             | Click action desired: '[print] or<br>[cancel]'. |                                              |
|            | Recent Print Jobs                       |                          | Submit Time V                                                           | Printer               | Document   | Client                                     | Pages | <u>Cost</u> | Action                                          |                                              |
|            | Jobs Pending Release<br>Web Print       | C                        | ) Aug 19, 2016 10:42:41 AM                                              | papercutp\wifiprinter | M test.pdf | Web Print                                  | 1     |             | [print] [cancel]                                |                                              |
|            | Log Out                                 |                          |                                                                         |                       |            |                                            |       |             |                                                 |                                              |

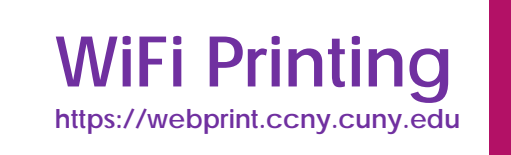

In 'Web Print':

## PaperCutNG

If you clicked 'print', the status will say 'Queued...' this means Web Print the document was sent to the printer. Summary Web Print is a service to enable printing for laptop, wireless and unauthenticated You can either go to 'Web Print' users without the need to install print drivers. To upload a document for printing, section or to 'Recent Print Jobs' click Submit a Job below. Transaction History to confirm if it's printed **Recent Print Jobs** Submit a Job » **Jobs Pending Release** Document Submit Time Printer Pages Cost Status Name Web Print

Log Out

Rates

8

Finished: Queued for Aug 19, 2016 10:42:33 papercutp\wifiprinter M test.pdf 1 AM printing

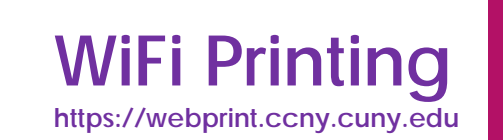

### PaperCutNG In 'Recent Print Jobs': 9 You can confirm if that your Jobs Pending Release documents has been printed Summary in the 'Recent Print Jobs' view. 1 job pending release with cost 1 Auto refresh (50) Refresh Now Rates Your balance: 953 Transaction History Release All Cancel All Recent Print Jobs Submit Time Printer Document Client Pages Cost Action Jobs Pending Release Aug 19, 2016 10:42:41 AM 1 1 [print] [cancel] papercutp\wifiprinter M test.pdf Web Print Web Print Log Out LETTER (ANSI\_A) Log Out Duplex: Yes Grayscale: Yes 3 kB PCL6 Web Print Aug 26, 2016 1:44:07 PM 昌 Printed Iharban000 papercutp\wifiprinter 1 1 M test.pdf LETTER (ANSI\_A) Duplex: Yes Grayscale: Yes 3 kB PCL6 Web Print Aug 26, 2016 1:38:35 PM 📇 Printed 1 1 M test.pdf Iharban000 papercutp\wifiprinter